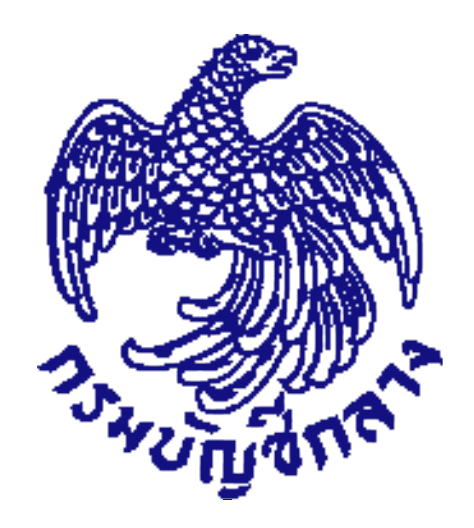

# คู่มือการลงทะเบียน คณะกรรมการกำหนดราคากลาง *(งานก่อสร้้าง)* สำหรับหน่วยงานนำร่อง

(กรมชลประทาน กรมทางหลวง กรมทางหลวงชนบท กรมโยธาธิการและผังเมือง)

จัดทำโดย กลุ่มงานมาตรฐานการจัดซื้อจัดจ้างด้วยวิธีการทางอิเล็กทรอนิกส์ กองการพัสดุภาครัฐ *สิงห* 

สิงหาคม 2561

# สารบัญ

|    | ห                                                                          | น้าที่ |
|----|----------------------------------------------------------------------------|--------|
| 1. | บทนำ                                                                       | 1      |
| 2. | วัตถุประสงค์                                                               | 1      |
| 3. | เป้าหมาย                                                                   | 1      |
| 4. | คณะกรรมการกำหนดราคากลาง                                                    | 1      |
|    | 4.1 องค์ประกอบของคณะกรรมการกำหนดราคากลาง                                   | 1      |
|    | 4.2 การอนุมัติราคากลางงานก่อสร้าง                                          | 1      |
|    | 4.3 เงื่อนไขการลงทะเบียนคณะกรรมการกำหนดราคากลาง                            | 2      |
|    | 4.4 สิทธิในการดำเนินการในระบบคำนวณราคากลาง                                 | 2      |
| 5. | ขั้นตอนการลงทะเบียนคณะกรรมการกำหนดราคากลาง                                 | 3      |
|    | 5.1 ขั้นตอนที่ 1 การเข้าสู่ระบบการลงทะเบียน                                | 3      |
|    | 5.2 ขั้นตอนที่ 2 การลงทะเบียน                                              | 3      |
|    | 5.3 ขั้นตอนที่ 3 การบันทึกข้อมูล                                           | 4      |
|    | 5.4 ขั้นตอนที่ 4 การตรวจสอบข้อมูลการลงทะเบียนคณะกรรมการกำหนดราคากลาง       | 5      |
|    | 5.5 ขั้นตอนที่ 5 การพิมพ์แบบแจ้งการลงทะเบียน                               | 7      |
|    | 5.6 ขั้นตอนที่ 6 จบการลงทะเบียนออนไลน์                                     | 8      |
|    | 5.7 ขั้นตอนที่ 7 การส่งแบบแจ้งการลงทะเบียนๆ                                | 8      |
| 6. | การอนุมัติการลงทะเบียนของหัวหน้าเจ้าหน้าที่พัสดุ                           | 9      |
|    | 6.1 ขั้นตอนที่ 1 การเข้าสู่ระบบอนุมัติการลงทะเบียน                         | 9      |
|    | 6.2 ขั้นตอนที่ 2 การอนุมัติรายการขอลงทะเบียน                               | 10     |
| 7. | การได้รับ E-MAIL อนุมัติ เพื่อเข้าสู่ระบบครั้งแรก (FIRST TIME LOGIN)       | 13     |
| 8. | การเข้าสู่ระบบครั้งแรก (First Time Login)                                  | 14     |
| 9. | การใช้งานในระบบ e-GP เพื่อดำเนินการคำนวณระบบราคากลาง                       | 16     |
|    | 9.1 กรณีที่คณะกรรมการกำหนดราคากลางลงทะเบียนใช้งานครั้งแรก                  | 16     |
|    | 9.2 กรณีที่คณะกรรมการกำหนดราคากลางเคยลงทะเบียนในบทบาทอื่นของระบบ e-GP แล้ว | 18     |
|    | 9.3 กรณีการแต่งตั้งคณะกรรมการกำหนดราคากลางข้ามหน่วยงาน                     | 18     |
| 10 | ).การติดต่อสอบถาม                                                          | 18     |

#### 1. บทนำ

หน่วยงานภาครัฐในประเทศไทยได้รับการจัดสรรงบประมาณประจำปี เพื่อการจัดซื้อจัดจ้างสินค้า และบริการต่างๆ เป็นมูลค่าถึงร้อยละ 4 ของผลิตภัณฑ์มวลรวมประชาชาติ (Gross Domestic Product : GDP) ซึ่งการดำเนินการจัดซื้อจัดจ้างดังกล่าวมีปัญหาและอุปสรรคต่างๆ เช่น ปัญหาการรั่วไหลจากการทุจริต ปัญหาความไร้ประสิทธิภาพ มีความผิดพลาดและล่าช้าในการดำเนินการ และ ภาครัฐจ่ายค่าสินค้า และบริการในราคาสูง กรมบัญชีกลาง จึงได้พัฒนาระบบการจัดซื้อจัดจ้างภาครัฐด้วยอิเล็กทรอนิกส์ (e-Government Procurement : e-GP) ลักษณะของการเป็นศูนย์กลางข้อมูลสารสนเทศด้านการจัดซื้อจัดจ้าง ภาครัฐ และเพื่อปรับปรุงกลไกและวิธีการเกี่ยวกับการบริหารพัสดุภาครัฐ ให้สามารถดำเนินการ ด้วยระบบอิเล็กทรอนิกส์ ทั้งนี้ เพื่อความโปร่งใส ลดปัญหาทุจริต คุ้มค่า มีประสิทธิภาพ และหน่วยงานภาครัฐ สามารถจัดซื้อจัดจ้างพัสดุได้ในราคายุติธรรม

#### 2. วัตถุประสงค์

เพื่อให้เอกชน และหน่วยงานภาครัฐ สามารถเข้าถึงแหล่งข้อมูลการจัดซื้อจัดจ้างภาครัฐ ที่มีความถูกต้อง รวดเร็ว ครบถ้วน ทั่วถึง และสามารถติดตาม ตรวจสอบกระบวนการจัดซื้อจัดจ้าง ได้ทุกขั้นตอน

#### 3. เป้าหมาย

การจัดซื้อจัดจ้างผ่านระบบอิเล็กทรอนิกส์จะช่วยประหยัดงบประมาณได้หรือจัดซื้อจัดจ้าง ในราคายุติธรรม ช่วยสร้างโอกาสให้ผู้ขายและผู้รับจ้างได้เข้าถึงข้อมูลการจัดซื้อจัดจ้างอย่างทั่วถึงและเท่าเทียมกัน นอกจากนี้ ประชาชนทั่วไปหรือผู้มีส่วนได้เสีย ยังสามารถเข้ามาตรวจสอบข้อมูลข่าวสารต่างๆ ของการจัดซื้อจัดจ้างภาครัฐ ได้อย่างโปร่งใส อันจะเป็นกลไกในการป้องกันการทุจริต คอรัปชั่นได้อย่างมีประสิทธิภาพด้วย

#### 4. คณะกรรมการกำหนดราคากลาง

คณะกรรมการกำหนดราคากลางมีอำนาจหน้าที่และความรับผิดชอบในการคำนวณราคากลางให้ ถูกต้องตาม<mark>หลักเกณฑ์การคำนวณราคากลางงานก่อสร้างของทางราชการ</mark>

**4.1 องค์ประกอบของคณะกรรมการกำหนดราคากลาง** ประกอบด้วย ประธาน ซึ่งเป็นข้าราชการหรือ เทียบเท่าโดยคำนึงถึงลักษณะงาน หน้าที่และความรับผิดชอบของผู้ที่ได้รับการแต่งตั้งเป็นสำคัญ และให้มี กรรมการอย่างน้อย 2 คน กรรมการควรแต่งตั้งจากข้าราชการหรือเทียบเท่าโดยคำนึงถึงลักษณะงาน หน้าที่ และความรับผิดชอบของผู้ที่ได้รับการแต่งตั้งเป็นสำคัญ และควรมีผู้ที่มีความรู้เกี่ยวกับการประมาณราคาร่วมเป็น กรรมการด้วย

4.2 กรณีจำเป็นหรือเพื่อประโยชน์ทางราชการ จะแต่งตั้งบุคคลภายนอกที่ไม่มีส่วนได้ส่วนเสียกับการ ก่อสร้างนั้นร่วมเป็นกรรมการด้วยก็ได้

#### 4.3 เงื่อนไขการลงทะเบียนคณะกรรมการกำหนดราคากลาง

ผู้มีหน้าที่คำนวณราคากลางในระบบการคำนวณราคากลางฯ จะต้องลงทะเบียนในระบบ e-GP ดังนี้

4.3.1 กรณีได้รับมอบหมายให้เป็นประธานคณะกรรมการกำหนดราคากลาง หรือเป็นกรรมการ ผู้บันทึกข้อมูลในระบบราคากลาง และยังไม่เคยลงทะเบียนในระบบ e-GP <u>ต้อง</u>ลงทะเบียนในระบบ e-GP ที่หน้าเว็บไซต์ www.gprocurement.go.th โดยเลือกบทบาทเป็นคณะกรรมการกำหนดราคากลาง

4.3.2 กรณีเป็นหัวหน้าเจ้าหน้าที่พัสดุหรือเจ้าหน้าที่พัสดุและลงทะเบียนในระบบ e-GP ต่อมา ได้รับมอบหมายให้เป็นคณะกรรมการกำหนดราคากลางด้วย <u>ไม่ต้อง</u>ลงทะเบียนเป็นคณะกรรมการกำหนดราคา กลาง เนื่องจากถือว่ามีข้อมูลการลงทะเบียนอยู่ในระบบ e-GP แล้ว

4.3.3 การอนุมัติลงทะเบียนคณะกรรมการกำหนดราคากลาง ให้หัวหน้าเจ้าหน้าที่พัสดุของแต่ละ หน่วยงานที่คณะกรรมการกำหนดราคากลางสังกัดเป็นผู้อนุมัติการลงทะเบียน

#### 4.4 สิทธิในการดำเนินการในระบบคำนวณราคากลาง

ระบบจะกำหนดสิทธิให้ประธานและกรรมการอีก 1 คน เป็นผู้บันทึกข้อมูลในระบบ ราคากลางฯ ในโครงการที่ถูกแต่งตั้งเป็นคณะกรรมการกำหนดราคากลาง เป็นผู้สามารถบันทึกข้อมูลในระบบ ราคากลางฯ โดยอัตโนมัติ ยกเว้นประธานจะมีสิทธิในการอนุมัติราคากลางด้วย สำหรับกรรมการที่เหลือ และ ไม่ได้รับมอบหมายให้คำนวณราคากลางในระบบ จะไม่มีสิทธิในการเข้าไปบันทึกข้อมูลในระบบราคากลางๆ ใน โครงการนั้นได้

| บทบาท                    | ระบบคำนว         | ณราคากลาง          |
|--------------------------|------------------|--------------------|
|                          | การคำนวณราคากลาง | การอนุมัติราคากลาง |
| ประธาน                   | $\checkmark$     | $\checkmark$       |
| กรรมการ                  | $\checkmark$     | -                  |
| (ผู้มีสิทธิบันทึกข้อมูล) |                  |                    |

#### ตามตารางสรุปสิทธิการใช้งานในระบบคำนวณราคากลาง

ทั้งนี้ ในขั้นตอนการแต่งตั้งคณะกรรมการกำหนดราคากลางฯ จะต้องระบุให้กรรมการรายใดรายหนึ่ง เป็นผู้บันทึก ข้อมูลในระบบคำนวณราคากลาง

## 5. ขั้นตอนการลงทะเบียนของคณะกรรมการกำหนดราคากลาง

#### ขั้นตอนที่ 1 การเข้าสู่ระบบการลงทะเบียน

ผู้มีหน้าที่คำนวณราคากลางในระบบคำนวณราคากลางฯ สามารถลงทะเบียนคณะกรรมการกำหนดราคากลาง โดยไปที่เว็บไซต์ www.gprocurement.go.th ของกรมบัญชีกลาง ตามรูปที่ 1 ให้ผู้ใช้งานคลิกที่ปุ่ม "ลงทะเบียน เพื่อใช้งานได้ที่นี่" ระบบจะเปิดหน้าจอระบบการลงทะเบียน ตามรูปที่ 2

| ม้าหลัก กฎ/ระเบียน/ผลิศรม./หนังสือเรื่                                                                                   | leu อัฒนตั้งวิหารและคณะกรรมก | าร หลักสุดรมิกอบรม | CoST Thailand                                    |                                                                                                    |
|----------------------------------------------------------------------------------------------------|------------------------------|--------------------|--------------------------------------------------|----------------------------------------------------------------------------------------------------|
| /ระเชียน/มติ ครม./หนังสิมเวียน «<br>ត្តត                                                                                 | เหลี่สหลด คืนทาประเ          | กาศจัดซื้อจัดจ้าง  | เข้าสู<br>ขึ้นผู้ใช้งาน                          | ระบบเพื่อการใช้ลาม<br>าพัฒนา                                                                        |
| n spraifinithi asa mialaifinii na                                                                                        | General Sector               |                    |                                                  | Enders 1                                                                                            |
| ทาดัวขนเหพื่อเมือ                                                                                                    | พามังแลาน ;                  |                    | Crassestin Add                                   | ເຫັງອານ                                                                                             |
| การของกุลมีต่องหลังการใส่ปฏิบัติศาสระเวียบ<br>กระทรวงการคลังว่าด้วยการจัดที่องได้ร่างและกา<br>จริกราชัมชุภาษรัฐ พ.ศ.2560 | ร<br>รัพวัด                  | 6                  | THE DOCTORNE                                     |                                                                                                    |
| ແຜນກາຍປູໃຫ້ທີ່ທີ່ຄວ່າອັດກາະທິດກາທິດອຸດາມແຮ<br>ບໍ່ຊຸດທີ່ດັບປະເພາດກາຍຈຳກປະທຳນີອເປນະກາດ<br>10.0.2562                        | -Jaminta-                    | -                  | ເຊຍາມດ້ານສາ<br>ເຊຍານອີນສາ<br>ເປັນສາ<br>ເປັນສາມານ | ลิศรสอบร่อมโครงการที่ก่อบรม<br>กฐานวิทาปีหลับงารจัดขึ้นจัดรับและ<br>กุณาครัฐ (Certificate in Public |
| ร้องเชื่อแนวสาวอยู่ผู้มีสินครอากา "สารสนอสร้าง"                                                                          | - Harrise                    | And the set of     | (PDF)autor<br>then soris (Dea                    | เมชางพวามเพิ่มสูทธาณ์ของหน่วยงาน<br>)                                                               |

## รูปที่ 1 เว็บไซต์ระบบการจัดซื้อจัดจ้างภาครัฐ

## ขั้นตอนที่ 2 การลงทะเบียน

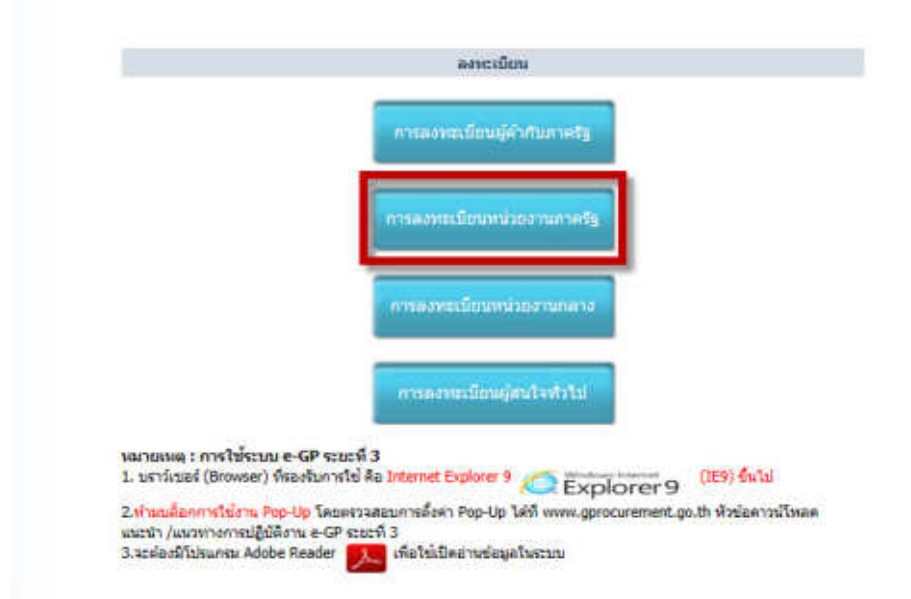

## **รูปที่ 2** การลงทะเบียน

จากรูปที่ 2 ให้คลิกเลือกระบบการลงทะเบียนหน่วยงานภาครัฐ ระบบจะแสดงหน้าจอการลงทะเบียน ภาครัฐ และเลือกสถานะ "คณะกรรมการกำหนดราคากลาง" ตามรูปที่ 3 เสร็จแล้วคลิกปุ่ม เริ่มต้นการ ลงทะเบียน ดังรูปที่ 4

|  | ท่านสามารถดงทะเบียนเพื่อรับสิทธิ์ในการใช้งาน<br>ระบบรัตชื่อรัดร้างแบบอิเล็กทรอนิกส์ได้<br>โดยปฏิบัติตามชั้นตอนดังนี้<br>1. บันทึกข้อมูอ<br>2. ตรวจสอบข้อมูอ<br>3. พิมพ์แบบแจ้งการลงทะเบียน<br>4. จบการลงทะเบียนออนไลน์ | ทำหสามารถเริ่มต้นการลงทะเบีย<br>โดยการเดือกสถานะของทำหและ<br>"เริ่มต้นการลงทะเบียน"<br>"เห็มต้าหน่วยงานกาลรัฐ<br>หัวหน้าสานีกงาน (หน่วยจัดชื่อ)<br>หัวหน้าเจ้าหน้าที่หัสดุ<br>เจ้าหน้าที่พัสดุ<br>คลังเชต<br>คลังรรงหวัด<br>ตอะกรรมการกำหนดราดากลาง | นาเล<br>กอนุ่ม<br>สาชัด<br>เมือน |
|--|----------------------------------------------------------------------------------------------------|----------------------------------------------------------------------------------------------------|----------------------------------|
|--|----------------------------------------------------------------------------------------------------|----------------------------------------------------------------------------------------------------|----------------------------------|

รูปที่ 3 เลือกสถานะ "คณะกรรมการกำหนดราคากลาง"

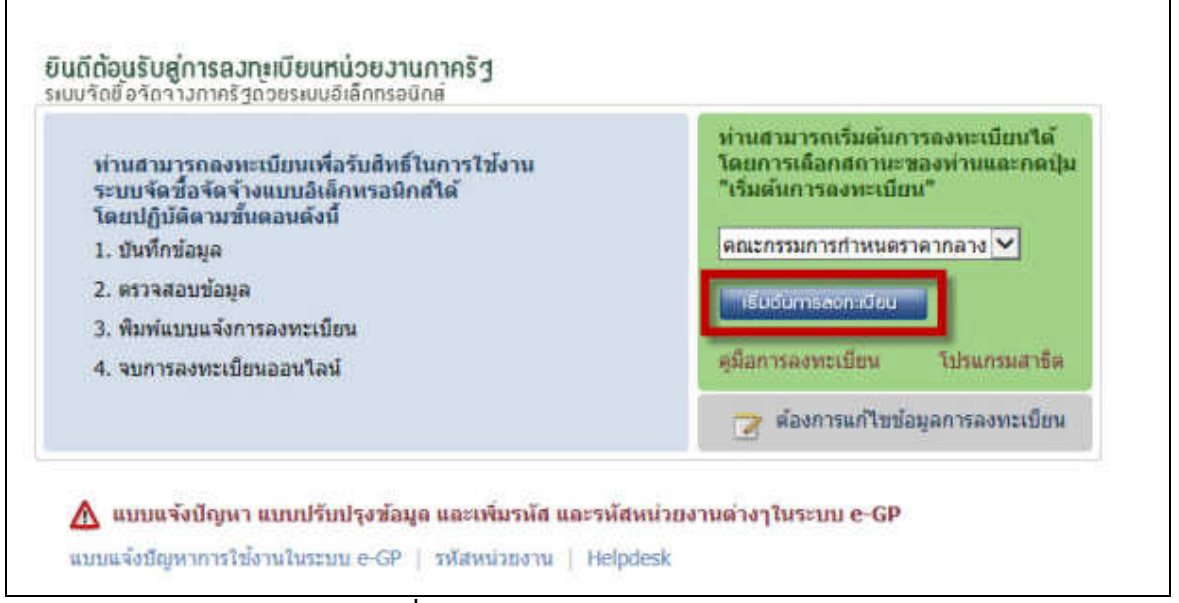

**รูปที่ 4** การลงทะเบียนหน่วยงานภาครัฐ

| สันเภณฑ์ 1                                                                                                    | สังหาระที่ 3 สังหาระที่ 4                                                                                                    |
|----------------------------------------------------------------------------------------------------|----------------------------------------------------------------------------------------------------|
| <b>Outedays</b>                                                                                                    | สรารสองกัสสุด ที่แห่นระหม่างการสารหรือน ของของหรือนออนไหน่                                                                                                    |
| บันทึกข้อมูลการลงทะเบียนคณะกรรม                                                                                                    | ารร่วงกละรายสาย                                                                                                    |
| ารัสบุลพบ่วยสาย                                                                                                    |                                                                                                    |
| สามาระบาทสามาระว                                                                                                    | <สัวเลือกประเภทพนระกามกาพรัฐ>                                                                                                    |
| gternuroccivicelevinate *                                                                                                    | <สำเล็อกประเภทพนายงานขอยภาครัฐ> 💟                                                                                                    |
| • รงรัส/ชีลงหน่วยงาน                                                                                                    |                                                                                                    |
| สถานที่ปฏิบัติงาน                                                                                                    |                                                                                                    |
| สารีกลามสี่งอยู่                                                                                                    | ที่เดียวกับหน่วยสายคามที่มีนทึกป่าอดัน                                                                                                    |
| C สายีกลายสี่งอยู                                                                                                    | สนสะที่กับหน่วยงาน                                                                                                    |
| * นี่อสำนักงาน                                                                                                    | (A) (A)                                                                                                    |
| • สถานที่ต่อตอ/ที่อยู่บัจจุบัน                                                                                                    |                                                                                                    |
| (ici wan nin mutanitan nuu)                                                                                                    | officiant autors w                                                                                                    |
| transfer a                                                                                                    | Contractore S                                                                                                    |
| a und/the                                                                                                    | Construction of the second second sec       |
| billional of the second second s                                                                                                    | (*************************************                                                                                                    |
| - ING CLAPIED                                                                                                    | and purpose and we deal (10, 2):22, 4512 44                                                                                                    |
| <ul> <li>หมายเลขโทรศัพท์สำหรับมีละเอ</li> </ul>                                                                                                    | 1234)                                                                                                    |
| หมายเสขโทรสาร                                                                                                    |                                                                                                    |
| e-mail                                                                                                    |                                                                                                    |
| and the second of the second second s |                                                                                                    |
| * งองประจำสัวประชาทง                                                                                                    |                                                                                                    |
| 🔺 สารประเทศ                                                                                                    | analananinesin 🔍                                                                                                    |
| • fla                                                                                                    |                                                                                                    |
| * scaatna                                                                                                    |                                                                                                    |
| = atriavenia                                                                                                    |                                                                                                    |
| ประเภทของระดับ                                                                                                    | O sedu O náu                                                                                                    |
| າະສັນ                                                                                                    | <#maantalu>                                                                                                    |
| กล่ม                                                                                                    | Canadaman S nautan canadaman S                                                                                                    |
| * store                                                                                                    | O state O willia                                                                                                    |
| * ໃນເຂັດນນີ້ເດືອ                                                                                                    | າະນະມີທີ່ສະມີນວິທາກອອີກການມີນປູນແບບ (ນາສອນໄປນັນ)                                                                                                    |
| • สถานที่ตัดคอ/ที่อภูมีจจุบัน                                                                                                    |                                                                                                    |
| (usin reason with eventuation unit)                                                                                                    | and the test of the set                                                                                                    |
| 4093a                                                                                                    | (STINAUTAGE STATE                                                                                                    |
| anna/104                                                                                                    | The Reader of Control of Control        |
| - #104/#334                                                                                                    | <ul> <li>A strateging state of the state of the state</li></ul> |
| The Lineau                                                                                                    |                                                                                                    |
| * พมายเลขโทรศัพร์สำหรับคิดสอ                                                                                                    | 1234)                                                                                                    |
| • e-mail                                                                                                    |                                                                                                    |
| - การอาหาะเพิศษ                                                                                                    | <ul> <li>สาระเรียนสร้อมกระบบครอง</li> <li>เป็นของโองกระบบครอง</li> <li>เป็นของโองกระบบครอง</li> </ul>                                                                                                    |
|                                                                                                    | มาปฏิบิดีงานมพรบุคลลเข็ม(                                                                                                    |
| antonia (sjužškenodu)                                                                                                    |                                                                                                    |
| ชื่อ (ปูนรู้มีสีภาพสิม)                                                                                                    |                                                                                                    |
| รามสกุล (คุ่มผู้ย์สีงารเสีย)                                                                                                    |                                                                                                    |
| * ไม่เหลาก็เป็น                                                                                                    | FWERYE                                                                                                    |
|                                                                                                    |                                                                                                    |
| untering a summerial anothe loose up                                                                                                    | การก็งตัวเสริงที่เขาไหนว                                                                                                    |

รูปที่ 5 บันทึกข้อมูลการลงทะเบียนคณะกรรมการกำหนดราคากลาง

## ขั้นตอนที่ 3 การบันทึกข้อมูล

จากรูปที่ 4 ให้กดปุ่มเริ่มต้นการลงทะเบียน เพื่อเข้าไปบันทึกข้อมูลการลงทะเบียนคณะกรรมการกำหนด ราคากลางตามรูปที่ 5

3.1 ส่วนที่ 1 ข้อมูลหน่วยงาน โดยเลือกประเภทหน่วยงานภาครัฐที่ผู้ลงทะเบียนสังกัด ทั้งนี้ ผู้ลงทะเบียน จะต้องเลือกหน่วยงานและสถานที่ปฏิบัติงานให้ตรงกับหัวหน้าเจ้าหน้าที่พัสดุที่ลงทะเบียน  3.2 ส่วนที่ 2 ข้อมูลส่วนบุคคลของผู้ลงทะเบียน ให้บันทึกเลขบัตรประจำตัวประชาชนและกดแว่นขยาย เพื่อบันทึกข้อมูลส่วนบุคคลผู้ที่ลงทะเบียนให้ครบถ้วน สำหรับ e-mail จะต้องบันทึก e-mail ของหน่วยงานเท่านั้น (โดเมนเนมของหน่วยงาน ยกตัวอย่างเช่น ชื่อเมล์ @domainname.xx.xx)

| อมูลส่วนบุคคลของผู้ลงทะเบียน                                                             |                                                                                                    |
|------------------------------------------------------------------------------------------|----------------------------------------------------------------------------------------------------|
| * เลขประจำด้วประชาชน                                                                     | 8750735687225 (9) (8)                                                                                                    |
| * ศานาหน้า                                                                               | มาย 🖌                                                                                                    |
| • ชื่อ                                                                                   | สมมุติ                                                                                                    |
| * นามสกุล                                                                                | สมมุติ                                                                                                    |
| * ตำแหน่ง                                                                                | กรรมการ                                                                                                    |
| ประเภทของระดับ                                                                           | 🖲 ระดับ 🗍 กลุ่ม                                                                                                    |
| ระดับ                                                                                    | 7 🛛                                                                                                    |
| กลุ่ม                                                                                    | <ตัวเลือกกลุ่ม> 🗹 กลุ่มย่อย <ตัวเลือกกลุ่มข่อย> 🗹                                                                                                    |
| * เพศ                                                                                    | 🖲 ชาย 🔘 หญิง                                                                                                    |
| * วันเดือนปีเกิด                                                                         | 01/01/2520 ระบุนี้เกิดเป็นปีพุทธศักราชในรูปแบบ (ววดดปปปป)                                                                                                    |
| <ul> <li>สถานที่ติดต่อ/ที่อยู่ปัจจุบัน<br/>(ระบุ เลขที่ หมู่ที่ ตรอก/ขอย ถนน)</li> </ul> | 111                                                                                                    |
| * จังหวัด                                                                                | กรุงเทพมหานคร 🗠                                                                                                    |
| * อำเภอ/เขต                                                                              | ตลึงบัน                                                                                                    |
| * สาบล/แขวง                                                                              | ດົນກາລິ                                                                                                    |
| * รหัสไปรษณีย์                                                                           | 10320                                                                                                    |
| * หมายเลขโทรศัพท์สำหรับติดต่อ                                                            | 021277000 บันทึกหมายเลขโทรศัพท์ (0-2123-4567 ต่อ<br>1234)                                                                                                    |
| * e-mail                                                                                 | aaa@cgd.go.th                                                                                                    |
| * การลงทะเบียน                                                                           | <ul> <li>๑งทะเบียนครั้งแรกของบุคคล</li> <li>ปลี่ยนแปลงบุคคล (กรณีที่มีข้อมูลในระบบ หรือ เป็นการลงทะเบียนครั้งแรกและ<br/>มาปฏิบัติงานแทนบุคคลเดิม)</li> </ul> |
| ตำนำหน้า (ผู้ปฏิบัติงานเดิม)                                                             |                                                                                                    |
| ชื่อ (ผู้ปฏิบัติงานเดิม)                                                                 |                                                                                                    |
| นามสกุล (ผู้ปฏิบัติงานเดิม)                                                              |                                                                                                    |

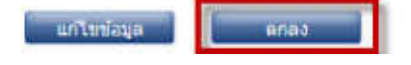

รูปที่ 6 ตรวจสอบข้อมูลการลงทะเบียน

## ขั้นตอนที่ 4 การตรวจสอบข้อมูลการลงทะเบียนคณะกรรมการกำหนดราคากลาง

จากรูปที่ 5 เมื่อบันทึกข้อมูลแล้ว แต่พบว่ามีการบันทึกข้อมูลผิดพลาด ระบบฯ จะให้ทำการแก้ไข โดยคลิกปุ่ม "แก้ไขข้อมูล" เพื่อทำการแก้ไขให้ถูกต้อง หากข้อมูลถูกต้องให้กดปุ่มตกลง ตามรูปที่ 6 เมื่อตรวจสอบว่าบันทึกข้อมูลถูกต้องทุกรายการแล้ว ให้พิมพ์แบบแจ้งการลงทะเบียนคณะกรรมการกำหนดราคากลาง เพื่อนำส่งให้หัวหน้าเจ้าหน้าที่พัสดุของหน่วยงาน เพื่อทำการอนุมัติการลงทะเบียน ตามรูปที่ 7

## ขั้นตอนที่ 5 การพิมพ์แบบแจ้งการลงทะเบียน

|                                                                                                    | ขึ้นตอนที่ 2<br>ตรวาสอบข้อมูล ที่ม                                                                                    | ขั้นตอนที่ 3<br>เพิ่มมมแจ้งการลงทะเบียน                                      | ขึ้นตอนที่ 4<br>จนการองทะเนียนออนไล                          |
|----------------------------------------------------------------------------------------------------|----------------------------------------------------------------------------------------------------|------------------------------------------------------------------------------|--------------------------------------------------------------|
| บแจ้งการลงทะเบียนคณะ/<br>ระบบได้รับแจ้งการลงทะ<br>ได้รับแบบแจ้งการลงทะเบียน จึง<br>ดจากวันลงทะเบียนในระบบ ระบ                                                                                                    | ารรมการกำหนดราคากลาง<br>เบียนแล้ว โดยจะทำการตรวจสอบ<br>ขอให้ส่งแบบแจ้งการลงทะเบียนโถ<br>บจะลบข้อมูลการลงทะเบียนดังกล่ | และแจ้งผลการลงทะเบียนให้ทรา<br>งยเร็ว และหากไม่ส่งแบบแจ้งการ<br>เวออกจากระบบ | บภายใน 2 วัน นับถัดจา<br>ลงทะเบียนภายใน 15 วัน               |
| 17202228                                                                                                    | Ŵ                                                                                                    | ลำดับการลงทะ<br>วันที่ลงทะเบีย                                               | e - GP 01-0107<br>ะเบียน Y-2560-000000<br>นในระบบ 03/03/2580 |
| ແນນ                                                                                                    | แจงการลงทะเบยนดณะกรร                                                                                                  | มการกาหนดราคากลาง                                                            |                                                              |
| P                                                                                                    | ชื่อป พระราย 8                                                                                                    | - 0100000000 0 01000 0 0                                                     |                                                              |
| นที่                                                                                                    | สาบอยู่และงามอนใน                                                                                                    | อำเภอ/เขต พอเวโท                                                             |                                                              |
|                                                                                                    | จังหวัด กระเทพบหวนดร                                                                                                  | รพัสไปรษณีย์ 1040                                                            | 0                                                            |
|                                                                                                    | ( หน่วยงาน : 0304 - กรมบั                                                                                             | ณชีกลาง 1                                                                    | •                                                            |
|                                                                                                    |                                                                                                    | ขอแสดงความ                                                                   | มนบถอ                                                        |
|                                                                                                    |                                                                                                    | ลงชื่อ                                                                       |                                                              |
|                                                                                                    |                                                                                                    | (                                                                            |                                                              |
| กรรัพป                                                                                                    | 1                                                                                                    | M 1479 Ho                                                                    |                                                              |
| ทรสาร                                                                                                    |                                                                                                    |                                                                              |                                                              |
|                                                                                                    | ข้อมูลผู้ลงทะเมื                                                                                                    | โยน                                                                          |                                                              |
| ำนำหน้า นาย                                                                                                    | ชื่อ สมมุติ                                                                                                    | นามสกุล สมมุติ                                                               |                                                              |
| าแหน่ง กรรมการ                                                                                                    | ระดั                                                                                                    | ע 7                                                                          |                                                              |
| ลขประจำตัวประชาชน 8-7507-35                                                                                                    | 687-22-5 วันเร                                                                                                    | <b>้อนปีเกิด 01/01/2520</b>                                                  |                                                              |
| ้อยู่ปัจจุบัน 111 สำบล/แขวง ฉึง                                                                                                    | มพลี อำเภอ/เขต คลึงชัน จังหวัด ก                                                                                      | รุงเทพมหานคร 10320                                                           |                                                              |
| มายเลขโทรศัพท์สำหรับพืดสอ 02                                                                                                    | 1277000                                                                                                    | e-mail address aaa@cgd.go.th                                                 |                                                              |
| กรสงทะเบียน 🕅 องทะเบียน                                                                                                    | ตรั้งแรกของบุคคล                                                                                                    |                                                                              | 0                                                            |
| บริเยายน<br>บริเยาเประ<br>บริเยาเประ<br>บริเปาเประ<br>บริเประ<br>บริเยาเประ<br>บริเยาเประ<br>บริเยาเประ<br>บริเยาเประ<br>บริเยาเประ<br>บริเยาเประ<br>บริเยาเประ<br>บริเยาเประ<br>บริเยาเประ<br>บริเยาเประ<br>บริเยาเประ<br>บริเยาเประ<br>บริเยาเประ<br>บริเปาเประ<br>บริเยาเปราเปราเปราเปรา<br>บริเปราเประ<br>บริเประ<br>บริเยาเประ<br>บริเยาเประ<br>บริเยาเป | งบุคคล (กรณีที่มีข้อมูลในระบบ หรือ<br>รื่อ :                                                                          | เป็นการสงทะเบียนครั้งแรกและมาป                                               | ฏิบัติงานแทนบุคครเดีย)                                       |
| <ul> <li>บิสารแนบ</li> <li>เปลี่ยนแปะ<br/>บุคคลเดิมร์</li> <li>บุคคลเดิมร์</li> </ul>                                                                                                    | งบุคคล (กรณีที่มีข้อมูลในระบบ หรือ<br>รื่อ :<br> น □]) เมื่อใต้แนบสำเนาบัตรประช                                       | เป็นการลงทะเบียนครั้งแรกและมาป<br>                                           | ฏิบัติงานแทนบุคคมเดิม)                                       |
| แปลี่ยนแปล<br>บุคคลเดิมข์<br>บุคคลเดิมข์<br>อุกสารแนบ □ (ให้ใส่ √ )<br>ดำแหน่ง: หมายถึง คำแหน่งของผู้ล                                                                                                    | งงบุคคล (กรณีที่มีข้อมูลในระบบ หรือ<br>รื่อ :<br>ใน □) เมื่อได้แนบสำเนาบัตรประข<br>เหระเบียน                          | เป็นการลงทะเบียนครั้งแรกและมาป<br>กชนของผู้ลงทะเบียนมาด้วยแล้ว               | ฏิบัติงานแทนบุคครเดิม)                                       |

รูปที่ 7 พิมพ์แบบแสดงการลงทะเบียน

#### ระบบการจัดที่อจัดจ้างภาครัฐ The Solymmersell Procurement Patternel 1 Surferience mmmi 2 ผ่านให้สาเพิ่มการลงพบเมื่อนเรือบแล้ว ใปรดบฏิบัติตามชื่นตอนต่อไปดี*เ*บิ Ξ 1. ส่งแบบแห้งการอาจแล้วแท้พื่อที่เราระบบ e-GP และอยามแสามาที่ สาร์มากการสารสารสารสารสารสารของ (\*\*\* และสารสารสารสารสาร สาร์มากการสารสารสิรสิรสารสารสารสารสาร สิงสุ กรมปัญชีกลาะ อาณาสราย 6 และหล่างกลามเละใน เรต/ล่ามาลาญาใก จังหวัด กรุงการเหานดา 10400 Margane Swediwi 82-127-7000 na 0950 - 6059 2. รอรีบ e-mail แล้อนอการออาเมือน พลได้ส่วนแนน-See กละเหมณีขนโลกปั้ว และทากในส่วนแนน-See กละกมนี้ขนายไป 15 วิษ นับสีลาก โลลอกทร์นี้ขนในก่ะเน กมะบุระเมศณีภูลการละกมนี้ขนบุลการกระบบ กรับสุทธินเทศเนตระวัตร APPRIL 10400 Test. 101277-2000 eat deletariange etc: - anes terminities in a sector terminities ( and a sector

## ขั้นตอนที่ 6 จบการลงทะเบียนออนไลน์

**รูปที่ 8** จบการลงทะเบียนออนไลน์

#### ขั้นตอนที่ 7 การส่งแบบแจ้งการลงทะเบียนฯ คณะกรรมการกำหนดราคากลาง

นำส่งแบบแจ้งการลงทะเบียนฯ คณะกรรมการกำหนดราคากลาง พร้อมเอกสารประกอบ (สำเนาบัตรประชาชน) ตามที่ระบุท้ายแบบฯ ภายใน 15 วัน ให้กับหัวหน้าเจ้าหน้าที่พัสดุฯ ของหน่วยจัดซื้อ

#### 6. การอนุมัติการลงทะเบียนของคณะกรรมการกำหนดราคากลาง

เมื่อผู้ใช้งานลงทะเบียนคณะกรรมการกำหนดราคากลางเรียบร้อยแล้ว ให้พิมพ์แบบแจ้งแสดงการลงทะเบียน คณะกรรมการกำหนดราคากลางและสำเนาบัตรประจำตัวประชาชนให้หัวหน้าเจ้าหน้าที่พัสดุของหน่วยจัดซื้อ เป็นผู้อนุมัติ โดยมีขั้นตอนดังนี้

## ขั้นตอนที่ 1 เข้าสู่ระบบอนุมัติการลงทะเบียน

หัวหน้าเจ้าหน้าที่พัสดุนำรหัสผู้ใช้ และรหัสผ่าน Login เข้าสู่ระบบ e-GP ตามรูปที่ 9

| мызмао                                               | กฎ/ระเบียน/มคิ ครม./หนังสือเวียน                                                                    | ชื่อมูลผู้บริหารและคณะกรรมการ | พลักสูตรมีกอบรม | CoST Thailand                                      |                                                                                                 |
|------------------------------------------------------|----------------------------------------------------------------------------------------------------|-------------------------------|-----------------|----------------------------------------------------|-------------------------------------------------------------------------------------------------|
| กฏ/ระเบียบ/มติ ครม./หนังสือเวียน สายกัดของ<br>อ่าสุด |                                                                                                    | ค้นทาประกาศ:                  | รัดชื่อจัดจ้าง  | เข้าสู่ร<br>ชื่อกู้ใช้กาน                          | ะบบเพื่อดารใช้สาม<br>าศักราช                                                                    |
| Aver again the d                                     | al esa relativitaria esa la                                                                         | Usannufastriet                |                 | 2 I.                                               |                                                                                                 |
| คือหาศักรรมสา                                        | ធើរតីច                                                                                              |                               |                 | Parentes Mit                                       | ufidenni                                                                                        |
| 000000<br>600000<br>600000                           | กุลสีฟอกสังการไม่ปฏิบัติตามระเป็นป<br>อการคลังว่าด้วยการจัดชื่อจัดจ้างและการ<br>อินุณาพรัฐ พ.ศ.2560 | ŝoria:                        |                 | <b>я</b> ⊀.ВссТоїнн                                | erdan                                                                                           |
| 24 изгата<br>Оцејја<br>14 н.н. 256                   | ปฏิบัติเพื่อกระรัดการจัดหาพังษุตามพระราช<br>กประมาณรายจำกประจำปีระประมาณ<br>52                      | -Jamiaria-                    | Aurolusi Q      | 📰 ປະເທດໂທມີ<br>ມີ ຄະ. ເກັນອີຫຼາມກາດ<br>ເກັນອີຫາການ | ครสอบร่อมโครสารที่มีและรม<br>ฐามวิชาชิพล้ามการจัดใจจัดจังและ<br>สุขาครัฐ (Certificate in Public |
|                                                      |                                                                                                    |                               |                 | (PDF)autori                                        | nanewa.mngeeduo.meno.mng.mi.u.m                                                                 |

รูปที่ 9 เข้าสู่ระบบอนุมัติการลงทะเบียน

เมื่อเข้าสู่ระบบเรียบร้อยแล้ว กดปุ่ม 📃 จากนั้นกดเมนู ลงทะเบียน ตามรูปที่ 10

| *                                    | ระบบการจัดพื่อจัดจ้างภาครัฐ <mark>ทดสองให้งาน แฟส3)</mark><br>The Sovenment Proceedent | รักที่ 12 มีอุษายน 2000<br>มา นายออมดิ 2 หัวกมิวกขึ้วหนึ่งที่พิตทุ<br>กระเป็นที่การกระบบในที่มีการกระบรุณฑิต |
|--------------------------------------|----------------------------------------------------------------------------------------|----------------------------------------------------------------------------------------------------|
| escense<br>toristation<br>enconsuces | เพิ่มใครงการ                                                                           |                                                                                                    |
| Seculari<br>months for the           |                                                                                        |                                                                                                    |
| Auguaredninetta                      |                                                                                        |                                                                                                    |
| -rem.                                |                                                                                        |                                                                                                    |
| การสำนักการสะกัติเ                   | a                                                                                      |                                                                                                    |
| 5.0 C                                |                                                                                        |                                                                                                    |

## **รูปที่ 10** เมนูลงทะเบียน

ระบบจะแสดงหน้าจอลงทะเบียน ตามรูปที่ 11 ให้ผู้ใช้งานกดเมนู ข้อมูลลงทะเบียนคณะกรรมการ กำหนดราคากลาง จากนั้นให้กดเมนูย่อย รายการขอลงทะเบียน

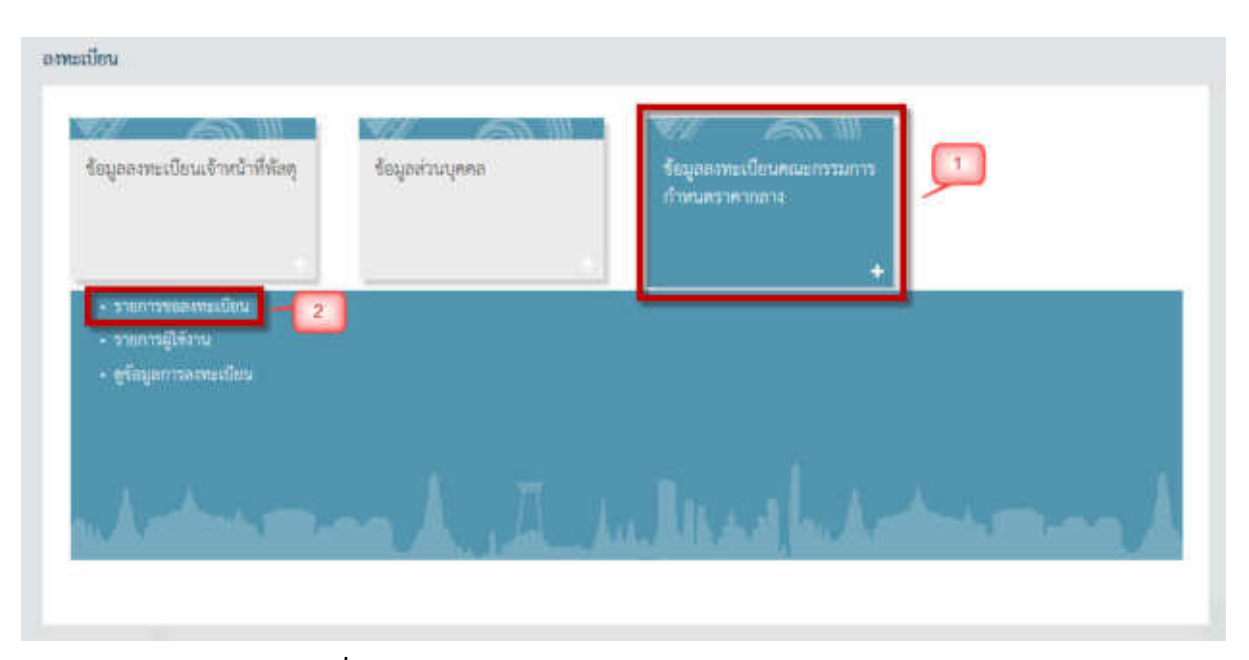

รูปที่ 11 ข้อมูลลงทะเบียนคณะกรรมการกำหนดราคากลาง

#### ขั้นตอนที่ 2 ตรวจสอบข้อมูลการลงทะเบียนของคณะกรรมการกำหนดราคากลาง

ระบบจะแสดงหน้าจอรายการผู้ขอลงทะเบียนคณะกรรมการกำหนดราคากลาง ตามรูปที่ 12 ให้ผู้ใช้งานค้นหารายชื่อที่ต้องการอนุมัติ และคลิกที่ "ระหว่างพิจารณา" เพื่อตรวจสอบข้อมูลการลงทะเบียน

| ดงหะเนียน                                                                                        |                                                                                                    |                                             |                                                                                                    |                                                                                                    |                                                                                       |
|--------------------------------------------------------------------------------------------------|----------------------------------------------------------------------------------------------------|---------------------------------------------|----------------------------------------------------------------------------------------------------|----------------------------------------------------------------------------------------------------|---------------------------------------------------------------------------------------|
| รายการผู้ร                                                                                       | เอดงทะเบียนตณะกรรมก                                                                                                    | ารกำหนดราด                                  | ากลาง                                                                                                    |                                                                                                    |                                                                                       |
| 3<br>34                                                                                          | สำคับการลงทะเบียน<br>เลขประจำตัวประชาชน<br>ชื่อ                                                                                           |                                             | (ໃນເຫລວາມັນເທັກເຫລັດຈານແ                                                                                                  | າມຮີ່#(-))                                                                                                    |                                                                                       |
|                                                                                                  | ขือ<br>นามสกุล<br>ขื้อสำนักงาน                                                                                                    |                                             |                                                                                                    |                                                                                                    |                                                                                       |
|                                                                                                  | วันที                                                                                                    | 14                                          | ถึง ระบุมิ                                                                                                    | เป็นปีพุทธศักราชในรูปแบบ(ววดคปปปป)                                                                                                    |                                                                                       |
| 6001                                                                                             | วนที                                                                                                    |                                             | ດັ່ງ າະນຸນີ                                                                                                    | เป็นปีพุทธศักราชในรูปแบบ(รวจคปปปป)<br>ธรรงระเด็ดต                                                                                                    |                                                                                       |
| ສຳລັບ<br>ຄາແລງຈະເມີຍເ                                                                            | วันที<br>ชื่อสำนักง                                                                                                    | 'Nu                                         | ດັດ ຈະນຸນີ<br>ອີນແກ່ ຈະນຸນີ<br>ເທດເກີດເຮັດເຮັດເຮັດເຫັນ                                                                    | เป็นปีพุทธศักราชในรูปแยบ(ววดคปปปป)<br>เราะสายสัตร<br>ชี่มีและนายสกุล                                                                                  | สำเนินการ                                                                             |
| สังสัย<br>การองพะเวียง<br>Y-2560-00000                                                           | วันที<br>ชื่อสำนักง<br>14 กระเปิญชีกลาง                                                                                                   | 194                                         | ถึงระบุมี<br>สมกา<br>เสขากระจำสังประการน<br>8-7507-35687-22-5                                                             | เป็นปีพุทธศักราชในรูปแบบ(ววดคปปปป)<br>ธรรสมเลือ<br>ชื่อและนายสกุล<br>นาย สมบุลี สมบุลี                                                                | สำเนินเพ<br>ระหว่างทั้งวาณา                                                           |
| สำคัญ<br>การสงพรณิยา<br>Y-2560-0000<br>Y-2560-0000                                               | วันที่<br>ชื่อสำนักง<br>14 กระเป็ญชีกลาง<br>13 กองรุษประหนึ่งประม<br>(กมจ.)                                                               | าน                                          | 64 ระบบวิ<br>และเประจำสังประชาวชน<br>8-7507-35687-22-5<br>8-6341-62767-20-3                                               | ເປີນນີ້ອຸທະສັກລານໃນຮູປແບບ(ລາວອອປປປປ)<br>ເອີລແລະນານສາງລ<br>ພາຍ ສາມງອີ ສາມຸລີ<br>ພາຍ ກວກັວ ນວນ່ວ                                                        | ส่านมีและห<br>ระหว่างที่จากเลา<br>ระหว่างที่จากเลา                                    |
| ต่าสับ<br>การสายเรียร<br>Y-2560-0000<br>Y-2560-00000<br>Y-2560-00000                             | วันที่<br>ชื่อสำนักง<br>4 กระบัญชีกลาง<br>3 กองทุษปาเหน็จปาน<br>(กมจ.)<br>12 สภาคาชาติไทย                                                 | าน                                          | 64 ระบบวิ<br>เมษาประจำสังประชาวทาน<br>8-7507-35687-22-5<br>8-6341-62767-20-3<br>6-1468-83053-11-3                         | ເປັນນີ້ອຸທະສັກລານໃນຮູປແບບ(ລາຍອະປປປປ)<br>ອີລແລະນານສາງລ<br>ພາຍ ກັນກຸລີ ສັນຊຸລີ<br>ພາຍ ກັນກົມ ນັບນີ້ມີ<br>ພາຍ CGD Coffe                                  | สำเนินการ<br>ระหว่างที่จากกา<br>ระหว่างที่จากกา<br>ระหว่างที่จากกา                    |
| สำคัญ<br>การสารแปรียา<br>Y-2560-0000<br>Y-2560-0000<br>Y-2560-0000<br>Y-2560-0000                | วันที่<br>ชื่อสำนักง<br>4 กระบัญชีกลวง<br>13 กองรุษประหนิจประเ<br>13 สภาครบคริษย<br>14 สำนักงานกองรุษสชัย                                 | าน<br>เญชาราชการ<br>ยสมุนการวิจัย           | 64 ระบบที<br>เมษาประ≉าศังชาวราชน<br>8-7507-35687-22-5<br>8-6341-62767-20-3<br>6-1468-83053-11-3<br>6-1468-83053-11-3      | เป็นปีพุทธศักราชในรูปแบบ(วาดคปปปป)<br>รังร่อยเรื่อย<br>ซึ่อและนายสกุด<br>นาย สมบุติ สมบุติ<br>นาย กลกัล ขอช่อ<br>นาย CGD Coffe<br>นาย CGD Coffe       | สำเนินทร<br>ระหว่างทั้งรรณ<br>ระหว่างทั้งรรณ<br>ระหว่างทั้งรรณ<br>ระหว่างทั้งรรณ      |
| ตำสับ<br>การสงพะเวียร<br>Y-2560-0000<br>Y-2560-0000<br>Y-2560-0000<br>Y-2560-0000<br>Y-2559-0000 | วันที่<br>ชื่อสำนักง<br>4 กรมปัญชีกลาง<br>13 กองทุษปาเหน็จปาน<br>(กมจ.)<br>12 สภากาชาตไทย<br>11 สำนักงานกองทุษสนิ<br>18 หน่วยงานสำหรับอบว | าน<br>เยูยใรายการ<br>ยสมุนการวิจัย<br>ม 100 | 64 92210<br>4000<br>8-7507-35687-22-5<br>8-6341-62767-20-3<br>6-1468-83053-11-3<br>6-1468-83053-11-3<br>8-7654-32120-86-0 | เป็นปีพุทธศักราชในรูปแบบ(รวจคะปปปป)<br>รังร่อมเล่า<br>ซึ่งและนายสกุล<br>นาย กลกัล ขอข้อ<br>นาย เวลกัล ขอข้อ<br>นาย CGD Coffe<br>นาย พลสอบสมร รวคากคาง | สำเนินการ<br>ระหว่างที่จากกา<br>ระหว่างที่จากกา<br>ระหว่างที่จากกา<br>ระหว่างที่จากกา |

**รูปที่ 12** รายการผู้ขอลงทะเบียน

ระบบจะแสดงหน้าจอข้อมูลผู้ลงทะเบียนฯ ให้ผู้ใช้งานตรวจสอบข้อมูลการลงทะเบียน และตรวจสอบ แบบแจ้งการลงทะเบียนฯ คณะกรรมการกำหนดราคากลาง โดยหัวหน้าเจ้าหน้าที่พัสดุของหน่วยจัดซื้อรับ แบบแจ้งการลงทะเบียนฯ พร้อมเอกสารประกอบการลงทะเบียน ลายมือชื่อรับรองสำเนาถูกต้อง และตรวจสอบ ข้อมูลการลงทะเบียนกับแบบแจ้งการลงทะเบียนฯ ตามรูปที่ 13

| อมูลหน่วยงาน                                                                                                   | -10.               |                      | 112                                     |
|----------------------------------------------------------------------------------------------------|--------------------|----------------------|-----------------------------------------|
| ประเภทหน่วยงานภาครัฐ                                                                                           | ส่วนราชการ         |                      |                                         |
| ประเภทย่อยหน่วยงานภาครัฐ                                                                                       | ส่วนราชการทั่วไป   |                      |                                         |
| รหัสหน่วยงาน                                                                                                   | 0304               | กรมบัญชีกลาง         |                                         |
| ช้อมูลส่วนบุคคล                                                                                                |                    |                      |                                         |
| เลขประจำด้วประชาชน                                                                                             | 8750735687225      |                      |                                         |
| ศาปาหบ้า                                                                                                    | นาย                |                      |                                         |
| ขือ                                                                                                    | สมนุติ             |                      | ]                                       |
| บามสกุล                                                                                                    | สมบุติ             |                      |                                         |
| ตำแหน่ง                                                                                                    | กรรมการ            |                      |                                         |
| ประเภทของระดับ                                                                                                 | ระดับ              |                      |                                         |
| ระดับ                                                                                                    | 7                  |                      |                                         |
| กลุ่ม                                                                                                    |                    | กลุ่มเ               | ian .                                   |
| UNR                                                                                                    | ชาย                |                      |                                         |
| วันเดือนปีเกิด                                                                                                 | 01/01/2520 \$      | ะบุปีเกิดเป็นปีพุทธต | ศักราชในรูปแบบ(ววดดปปปป)                |
| สถานที่ดิดต่อ/ที่อยู่บัจจุบัน<br>(ระบุ เลขที่ หมู่ที่ ตรอก/ชอย ถนน)                                            | 111                |                      |                                         |
| จังหวัด                                                                                                    | กรุงเทพมหานคร      |                      |                                         |
| อำเภอ/เขต                                                                                                    | ดลึงขัน            |                      |                                         |
| ฝาบล/แขวง                                                                                                    | ฉิมพลี             |                      |                                         |
| รหัสไปรษณีย์                                                                                                   | 10320              |                      |                                         |
| หมายเลขโทรศัพท์สำหรับติดต่อ                                                                                    | 021277000<br>1234) |                      | ] บันทึกหมายเลขโทรศัพท์(0-2123-4567 ต่อ |
| e-mail                                                                                                    | egpservice@cgd     | .go.th               |                                         |
| การลงทะเบียน                                                                                                   | ลงทะเบียนครั้งแร   | าของบุคคล            |                                         |
| ดำน่าหน้า (ผู้ปฏิบัติงานเดิม)                                                                                  | 10                 |                      |                                         |
| ชื่อ (ผู้ปฏิบัติงานเดิม)                                                                                       | ใม่ได้มาปฏิบัติงาร | แบบบุคคล             |                                         |
| นามสกุล (ผู้ปฏิบัติงานเดิม)                                                                                    |                    |                      |                                         |
| * บทบาท                                                                                                    | คณะกรรมการกำห      | นตราคากลาง 🗸         |                                         |
| * การอนุมัติ                                                                                                   | ⊖อนุมัติ ○ใม่อนุม  | ด                    |                                         |
| เหตุผล<br>(*กรณี ไม่อนุมัติ ต้องระบุเหตุผล)                                                                    |                    |                      |                                         |
| narratus contra con el esta da se el esta de la seconda de la seconda de la seconda de la seconda de la second |                    | ADAX                 |                                         |

**รูปที่ 13** ตรวจสอบข้อมูลการลงทะเบียน

| e-mail                                           | egpservice@cgd.go.th                              |  |
|--------------------------------------------------|---------------------------------------------------|--|
| การลงทะเบียน                                     | ลงทะเบียนครั้งแรกของบุคคล                         |  |
| ศานาหน้า (ผู้ปฏิบัติงานเดิม)                     |                                                   |  |
| ชื่อ (ผู้ปฏิบัติงานเดิม)                         | ไม่ได้มาปฏิบัติงานแทนบุคคล                        |  |
| นามสกุล (ผู้ปฏิบัติงานเดิม)                      |                                                   |  |
| ■ บทบาท<br>* การอนุมัติ                          | ตณะกรรมการกำหนดราดากลาง ✓<br>⊖อนุมัติ ⊃ใม่อนุมัติ |  |
| เหตุผล<br>(*กรณี ไม่อนุมัติ ต่องระบุเหตุผล)      |                                                   |  |
| ายเหตุ : รายการที่มี <mark>ดอกจันสีแดง</mark> หร | มายถึงต้องบันทึกข้อมูล                            |  |
|                                                  | ปันทึก กลับสู่หน้าหลัก                            |  |

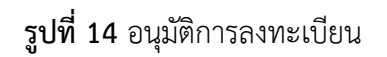

จากรูปที่ 14 เมื่อตรวจสอบข้อมูลการลงทะเบียนเรียบร้อยแล้ว หัวหน้าเจ้าหน้าที่พัสดุคลิกอนุมัติ การลงทะเบียนคณะกรรมการกำหนดราคากลาง

#### 7. การได้รับ e-mail อนุมัติ เพื่อเข้าสู่ระบบครั้งแรก (first time login)

เมื่อหัวหน้าเจ้าหน้าที่พัสดุอนุมัติการลงทะเบียนของคณะกรรมการกำหนดราคากลางที่ได้รับ มอบหมายให้คำนวณราคากลางในระบบการคำนวณราคากลางๆ เรียบร้อยแล้ว ระบบจะส่ง e-mail แจ้งรหัส ผู้ใช้ และรหัสผ่านไปยัง e-mail ของคณะกรรมการกำหนดราคากลางได้ลงทะเบียนไว้ โดยคณะกรรมการ กำหนดราคากลางต้องเข้าไป first time login ตามลิงค์ที่ระบบส่งให้ ตามรูปที่ 15

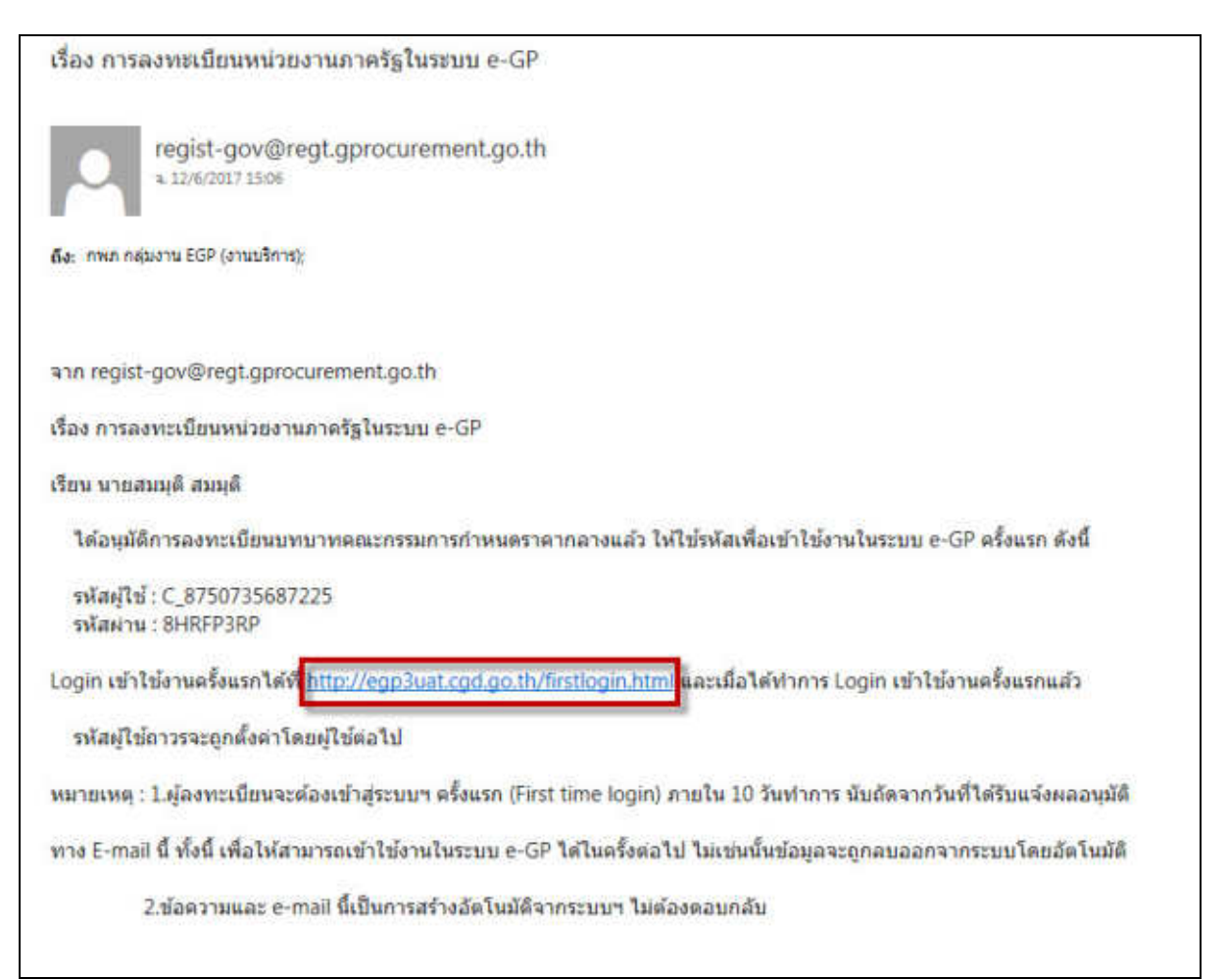

รูปที่ 15 e-mail เพื่อ first time login

เมื่อ first time login เรียบร้อยแล้ว ให้ผู้ใช้งานเข้าสู่ระบบโดยนำรหัสผู้ใช้ และรหัสผ่านที่เปลี่ยนแปลงแล้ว เข้าสู่ระบบหน้าเว็บไซต์ www.gprocurement.go.th

#### 8. การเข้าสู่ระบบครั้งแรก (First Time Login)

8.1 ผู้ลงทะเบียนจะต้องเข้าสู่ระบบฯ ครั้งแรก โดยการคลิก Link ที่ระบบได้ส่ง e-mail ให้ เพื่อระบุข้อมูล รหัสผู้ใช้ และรหัสผ่านที่ส่งมาใน e-mail กดปุ่ม "ตกลง" เพื่อดำเนินการต่อไป

| * รหัสผู้ใช่ | C_8750735687225 | ทำมมีช่องว่าง ต่องใช้ด้วอักษรภาษาอังกฤษ (a-z, A-Z) ด้ว<br>อักขระ และดัวเลข (0-9) เครื่องหมายจุด และขีดเส้นได้<br>(Underscore) เท่านั้น                   |
|--------------|-----------------|----------------------------------------------------------------------------------------------------|
| * รหัสผ่าน   | •••••           | รูปแบบ : มีความชาวมากกว่า 7 ตัวลักษร แต่ไม่เกิน 15 ตัวอักษร<br>ทำมมีช่องว่าง ต่องใช้ตัวอักษรภาษาอังกฤษ (a-z, A-Z) ตัว<br>อักขระ และดัวเลข (0-9) เท่านั้น |

รูปที่ 16 First Time Login

8.2 กดปุ่มตรวจสอบรหัสผู้ใช้ ระบบจะมีข้อความแจ้ง "รหัสผู้ใช้นี้ สามารถใช้ได้" กดปุ่ม "OK" ซึ่งรหัสผู้ใช้ ที่ระบบให้ไป **ห้ามเปลี่ยนแปลงหรือแก้ไข** เนื่องจากถ้ามีการเปลี่ยนแปลงจะไม่สามารถเข้าใช้งานในระบบ คำนวณราคากลางได้

|                                                |    | รหัสมใช้ถาวร                                    | C 8750735687225                                                                                                    | and a second second                                                                                                    |
|------------------------------------------------|----|-------------------------------------------------|----------------------------------------------------------------------------------------------------|----------------------------------------------------------------------------------------------------|
| Message from webpage                           | ]  |                                                 | รูปแบบ : มีความชาวมากกว่า 6 ตัวอักษร แต่ไม่เก็น 20 ตัวอักษร<br>ห้ามมีข่องว่าง ต้องไข่ตัวอักษรภาษาอังกฤษ (a-z, A-Z) ตัว<br>อักษระ และตัวเลข (0-9) เตรื่องหมายจุด และชัดเส่นได้<br>(Underscore) เท่านั้น |                                                                                                    |
| น้อกรามเหว้ง<br>11903: ราสมุโข้มี สามารถใช้ได้ |    | * รหัสผ่านใหม่                                  |                                                                                                    | รูปแบบ : มีความยาวมากกว่า 7 ตัวอักษร แต่ไม่เกิน 15 ตัวอักษร<br>ทำมมีข่องว่าง ต่องไปดัวอักษรภาษาอังกฤษ (a-z, A-Z) ดัว<br>อักขระ และดัวเลข (0-9) เท่านั้น |
|                                                |    | * ยืนยันรพัสผ่าน                                | [                                                                                                    | บันทึกให้เหมือนกับรหัสผ่านใหม่                                                                                                    |
|                                                | OK | เพิ่มี ตอกจันสั้นต่อ หะ<br>สไข้งานในระบบฯ ครั้ง | งายถึงต้องบันทึกข้อมูล<br>ต่อไปไห้ Login โดยไข้ รหัส                                                                                                    | สต้านใหม่                                                                                                    |

**รูปที่ 17** ตรวจสอบรหัสผู้ใช้

8.3 ระบุข้อมูล "รหัสผ่านใหม่" และ "ยืนยันรหัสผ่าน" จากนั้นกดปุ่ม "ยืนยัน" ระบบจะมีข้อความแจ้งว่า "ต้องการแก้ไขรหัสผู้ใช้และรหัสผ่าน ใช่หรือไม่" กดปุ่ม "OK"

| แก้ใหรหัสผู้ใช้และรหัสผ่าน |                    |                                                                                                    |  |
|----------------------------|--------------------|----------------------------------------------------------------------------------------------------|--|
| 🔷 รหัสผู้ใช้การร           | C_8750735687225    | 👘 🖉                                                                                                    |  |
|                            |                    | ຽນແນນ : ມີຄວາມຫາວນາກກວ່າ 6 ສົວລັກອະ ແສໂມ່ເກີນ 20 ສົວລັກອະ<br>ທ່ານມີຫລວາວ ສົວລໃຫ້ສັວກັກອະການາວັວກຽນ (a-z, A-Z) ສັວ<br>ລັກອະະ ແລະສັວເສນ (0-9) ເສໂວວທນາຫາລ ແລະນິລເສ້ນໃສ່<br>(Underscore) ເທ່ານັ້ນ |  |
|                            | -                  | รูปแบบ : มีความยาวมากกว่า 7 ตัวอักษร แต่ไม่เกิน 15 ตัวอักษร                                                                                                    |  |
| - รพลหานเทม                | •••••              | สักษระ และดัวเลข (0-9) เท่านั้น                                                                                                    |  |
| * อื่นอันรหัสหวน           |                    | บันทึกให้เหมือนกับรหัสส่วนใหม่                                                                                                    |  |
|                            |                    |                                                                                                    |  |
|                            | - Euch             |                                                                                                    |  |
| Me                         | ssage from webpage |                                                                                                    |  |

**รูปที่ 18** ยืนยันรหัสผ่านเข้าใช้งาน

8.4 ระบบแสดงหน้าจอการเข้าสู่ระบบ ให้ระบุรหัสผู้ใช้และรหัสผ่าน เพื่อเข้าใช้งานระบบคำนวณราคากลางฯ

| ระบบการจัดซื้อจัดจ้างภาครัฐ<br>Thai Government Procurement                                                     |                                            |                                                                                                    |  |  |  |
|----------------------------------------------------------------------------------------------------|--------------------------------------------|----------------------------------------------------------------------------------------------------|--|--|--|
| 🖷 หน้าหลัก กฎ/ระเบียน/มติ ครม./หนังสือเรียง                                                                    | ข้อมูลผู้บริหารและและระดาร หลักสูงรดิกอบรม | CoST Thailand                                                                                                    |  |  |  |
| กฎ/ระเบียบ/มพิ ครม/หนังสือเว็บน จาะที่<br>ด้าลุล                                                               | <sup>พศ</sup> ค้นหาประกาศจัดซื้อจัดจ้าง    | เข้าสู่แบบเพื่อการใช้เกม<br>ชื่อเป็นกม วรัสปาย                                                                                                    |  |  |  |
| dan ay'a fin da ea hidd fad ye                                                                                 | discumulacione -                           | - Interv                                                                                                    |  |  |  |
| <                                                                                                    | wikawina :                                 | Recording and Annual States                                                                                                    |  |  |  |
| การของสุของสองการนักฏงพระสารเวท<br>การการงารคลังราสังหารจัดขึ้นจึงจำนองการ<br>ส.ค. ปริหารพัสดุกาศรัฐ พ.ศ. 2560 | Gentie                                     | and the second second sec |  |  |  |

**รูปที่ 19** เข้าใช้งานในระบบ

#### 9. การใช้งานในระบบ e-GP ของคณะกรรมการกำหนดราคากลาง

#### 9.1 กรณีที่คณะกรรมการกำหนดราคากลางลงทะเบียนใช้งานครั้งแรกแล้ว

9.1.1 เจ้าหน้าที่พัสดุ/หน่วยจัดซื้อสามารถแต่งตั้งเป็นคณะกรรมการกำหนดราคากลาง ในเมนูแต่งตั้งคณะกรรมการกำหนดราคากลาง และบันทึกเลขที่ของคำสั่งแต่งตั้งคณะกรรมการกำหนดราคากลางแล้ว ระบบ e-GP จะส่ง e-mail คำสั่งดังกล่าวไปยังคณะกรรมการกำหนดราคากลาง

9.1.2 เมื่อคณะกรรมการกำหนดราคากลางได้รับ e-mail แจ้งคำสั่งแต่งตั้งคณะกรรมการ กำหนดราคากลางในโครงการจัดจ้างนั้นๆ พร้อมกับแจ้งรหัสผู้ใช้และรหัสผ่าน ซึ่งคณะกรรมการฯ จะต้องเข้าเซ็ค ดูคำสั่งแต่งตั้งคณะกรรมการกำหนดราคากลาง และรหัสผู้ใช้และรหัสผ่านดังกล่าว ทุกครั้งที่มีคำสั่งแต่งตั้ง คณะกรรมการกำหนดราคากลางใหม่ ตามรูปที่ 20 และ21

| เสื้อง การแต่ หรื่องการกระหว่างและกลาดการ ส่วนยินการประการกระการว่างการกระโล แได้บริการ /20.72.72.07.1 สาเสร็ปตร                                                                                                    | CONTROL S | Samoond  | (a hidding)  |
|----------------------------------------------------------------------------------------------------|-----------|----------|--------------|
| TYDE IT COMPARED TO THE THE REAL AND THE THE THE THE THE THE THE THE THE THE                                                                                                    | × ==      | € smalls | (e-biddinig) |
| committee@comt.gprocurement.go.th<br>mr.2200/021714/t1                                                                                                    |           |          | stone        |
| ติสะ การก กลุ่มงาน ESP (งามมริการ)                                                                                                    |           |          |              |
| #nn committee@comt.gprocurement.go.th                                                                                                    |           |          |              |
| ເອື່ອວ ກາຍແລະທີ່ຈະ ຄຸດແຮກຮານການກຳນາພອກອາກລາະ ສຳທາໃນການປະທາວອກອາຈຳເວລາອານາໂລະປອູ້ນິສິການ (30.22.23.07.)<br>ອ້າຍວິຮັບປະທາວອກອາພິເລັ້ການຮອນິກສ໌ (e-bidding)                                                                                                    | -         |          |              |
| เป็นน นายสมบุดี สมบุดี                                                                                                    |           |          |              |
| ด้วยท่านได้เป็น คณะกรรมการกำหนดราคากลาง ตามคำสั่ง หน่วยงานสำหรับอบรม ที่ 1 เรื่อง แต่งตั้ง คณะ<br>กรรมการกำหนดราคากสาง สำหรับการประกวลราคารใจอามารห้องปฏิบัติการ (30.22.23.07.) ส่วนใช้ประกวลราคา<br>อิเล็กประกรีกต์ (o-biodang) สั่ง ณ วันที่ 22 มิถุนายน 2560 ดูดำสั่งและยิ่นชินการรัน e-mail ใดเ <mark>ตล์แกร์นี้</mark> อรหัสผ่าน<br><mark>แล้ยกที่นี่</mark><br>2 |           |          |              |
| าหมายเหตุ : ข้อความและ e-mail นี้เป็นการสร้างอัดโหมัติจากระบบฯ ไม่ต้องคอบกลับ                                                                                                    |           |          |              |

## รูปที่ 20 e-mail แจ้งคำสั่งแต่งตั้งคณะกรรมการกำหนดราคากลาง

| รหัสผู้ใช้ | C_8750735687225 |
|------------|-----------------|
| รหัสผ่าน   | 01012560        |

## **รูปที่ 21** รหัสผู้ใช้และรหัสผ่าน

9.1.3 คณะกรรมการกำหนดราคากลางเข้าใช้งานระบบ e-GP โดยบันทึกรหัสผู้ใช้และรหัสผ่าน

ตามรูปที่ 21 แล้วคลิกเมนู "ระบบงานราคากลาง" ซึ่งเข้าไปใช้งานในระบบงานราคากลางได้ ตามรูปที่ 22 และ 23

| ระบบการจัดซื้อจัดจ้างภาครัฐ<br>Thai Government Procurament<br>หน้าหลัก กฎระเบียนหลิ คณ/หลัง                                                                                                    | สืบเวียน ชีอมูเหรู้นวิหารขอะคณะการมก | าร หลักสูตรฝึกอบรม                | CoST Thailand                                              |                                                                  |
|----------------------------------------------------------------------------------------------------|--------------------------------------|-----------------------------------|------------------------------------------------------------|------------------------------------------------------------------|
| กฎ/ระหมิยบ/มติ ครม./หนังสือเนียน<br>สำสุด<br>สังการฎาย./ไทยกล่ ครม./หนังสือใหมดคุด<br>สังการับและทั่งหลิงชื่อ<br>สังการับและทั่งหลิงชื่อ<br>เกรรกระกรุงมีส่งเหล่งการใหญ่ปูรัติศาสรรร<br>กระกรระกรุงมีส่งเหล่งการใหญ่ปูรัติศาสรรร<br>เป็นการที่สุดกาศวัช พ.ศ.2560 | รงหรือหล                             | กาดจัดข้อจัดจ้าง<br>2 เข้าสู่ระบบ | singscon<br>Softiern<br>22 sometices kild<br>40 fleetstink | เพื่อการให้กาม<br>รมัดกาม<br>สิกทัศระ 7<br>เป็นปุษณะ<br>สองสักระ |
|                                                                                                    | คณะกรรมการพิจา                       | ารณาผล                            |                                                            |                                                                  |
| <b>Q</b>                                                                                                    | คณะกรรมการกำห                        | เนดราคากลาง                       |                                                            |                                                                  |

# **รูปที่ 23** หน้าจอเมนูคณะกรรมการกำหนดราคากลาง

| ۰                                            | Heliferni viscoriu 0076<br>unicre macrosupers<br>Atszausgerunana |                           |                                                                                     |                              |               |   |
|----------------------------------------------|------------------------------------------------------------------|---------------------------|-------------------------------------------------------------------------------------|------------------------------|---------------|---|
| - and day                                    | คัมหาใครงกา                                                      | ŧ.                        |                                                                                     |                              | 8             | • |
| E Rizoutiennos                               |                                                                  |                           | -                                                                                   |                              |               |   |
| <ul> <li>Investigation</li> </ul>            | 6.00.00                                                          | anawaritaria.             | HHATSHITS,                                                                          | sectored and                 | N'10          |   |
| a sylferensis                                | .( <b>1</b> .)                                                   | 60036002167               | ประธาษราคาล้านโครงการมีกรณรมที่ 4 คัวบริชีประกวด<br>ราคาสิมสึกหาตรีกลี่ (a-busishy) | จ้างกัดสร้างการสะหารสถาบสีคม | สัญรุณสาหารรษ |   |
| <ul> <li>สัมธุรรษรระบรรรมส์ของสัง</li> </ul> | undaged                                                          | าสับดี 1 มีร 1 จากที่เหนด | 1 910019                                                                            | 1                            | 6 1 3         |   |
| n ereZannazonich 500 lad                     |                                                                  |                           |                                                                                     |                              |               | - |

รูปที่ 24 หน้าจอคำนวณราคากลางของคณะกรรมการกำหนดราคากลาง

## 9.2 กรณีที่คณะกรรมการกำหนดราคากลางเคยลงทะเบียนในบทบาทอื่นของระบบ e-GP แล้ว

เจ้าหน้าที่พัสดุ/หน่วยจัดซื้อสามารถแต่งตั้งเป็นคณะกรรมการกำหนดราคากลางในเมนูแต่งตั้ง คณะกรรมการกำหนดราคากลาง และบันทึกเลขที่ของคำสั่งแต่งตั้งคณะกรรมการกำหนดราคากลางแล้ว ระบบ e-GP จะส่ง e-mail คำสั่งดังกล่าวไปยังคณะกรรมการกำหนดราคากลาง เมื่อคณะกรรมการกำหนดราคากลางได้รับ e-mail แจ้งคำสั่งแต่งตั้งคณะกรรมการกำหนดราคากลางในโครงการจัดจ้างนั้นๆ พร้อมกับแจ้งรหัสผู้ใช้และ รหัสผ่าน ซึ่งคณะกรรมการๆ **จะต้องคลิกดูคำสั่งแต่งตั้งคณะกรรมการกำหนดราคากลาง** และรหัสผู้ใช้ และรหัสผ่านดังกล่าว<u>ก่อน</u> จึงจะสามารถเข้าใช้งานในระบบ e-GP ตามรูปที่ 22 และ 23

9.3 กรณีการแต่งตั้งคณะกรรมการกำหนดราคากลางข้ามหน่วยงาน ซึ่งได้ลงทะเบียนใช้งาน ครั้งแรกแล้ว (บทบาทประธานกรรมการ และบันทึกข้อมูล)

9.3.1 เจ้าหน้าที่พัสดุ/หน่วยจัดซื้อหน่วยงานอื่นสามารถแต่งตั้งเป็นคณะกรรมการกำหนดราคากลาง ในเมนูแต่งตั้งคณะกรรมการกำหนดราคากลาง และบันทึกเลขที่ของคำสั่งแต่งตั้งคณะกรรมการกำหนดราคากลางแล้ว ระบบ e-GP จะส่ง e-mail คำสั่งดังกล่าวไปยังกรรมการกำหนดราคากลางรายนั้น

9.3.2 เมื่อคณะกรรมการกำหนดราคากลางได้รับ e-mail แจ้งคำสั่งแต่งตั้งคณะกรรมการ กำหนดราคากลางในโครงการจัดจ้างนั้นๆ พร้อมกับแจ้งรหัสผู้ใช้และรหัสผ่าน คณะกรรมการๆ จะต้องเข้าเซ็คดู คำสั่งแต่งตั้งคณะกรรมการกำหนดราคากลาง และรหัสผู้ใช้และรหัสผ่านดังกล่าว ทุกครั้งที่มีคำสั่งแต่งตั้ง คณะกรรมการกำหนดราคากลางใหม่ ตามรูปที่ 20 และ21

9.3.3 คณะกรรมการกำหนดราคากลางเข้าใช้งานระบบ e-GP โดยบันทึกรหัสผู้ใช้และรหัสผ่าน ตามรูปที่ 21 แล้วคลิกเมนู "ระบบงานราคากลาง" ซึ่งเข้าไปใช้งานระบบงานราคากลางได้ ตามรูปที่ 22 และ 23

#### 10. การติดต่อสอบถาม

หากมีปัญหาในการลงทะเบียนเพื่อเข้าใช้งานในระบบฯ สามารถติดต่อสอบถามได้ที่ กองการพัสดุภาครัฐ กรมบัญชีกลาง ถ.พระราม 6 สามเสนใน พญาไท กรุงเทพฯ โทร. 02-127-7000 ต่อ 4958, 6704, 6777, 6979, 6978 หรือ 02-270-6400 กด 3